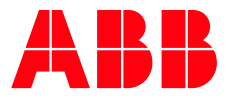

DISTRIBUTION SOLUTIONS

# ABB Ability™ Condition Monitoring for electrical systems – CMES

# **User Management Quick Guide**

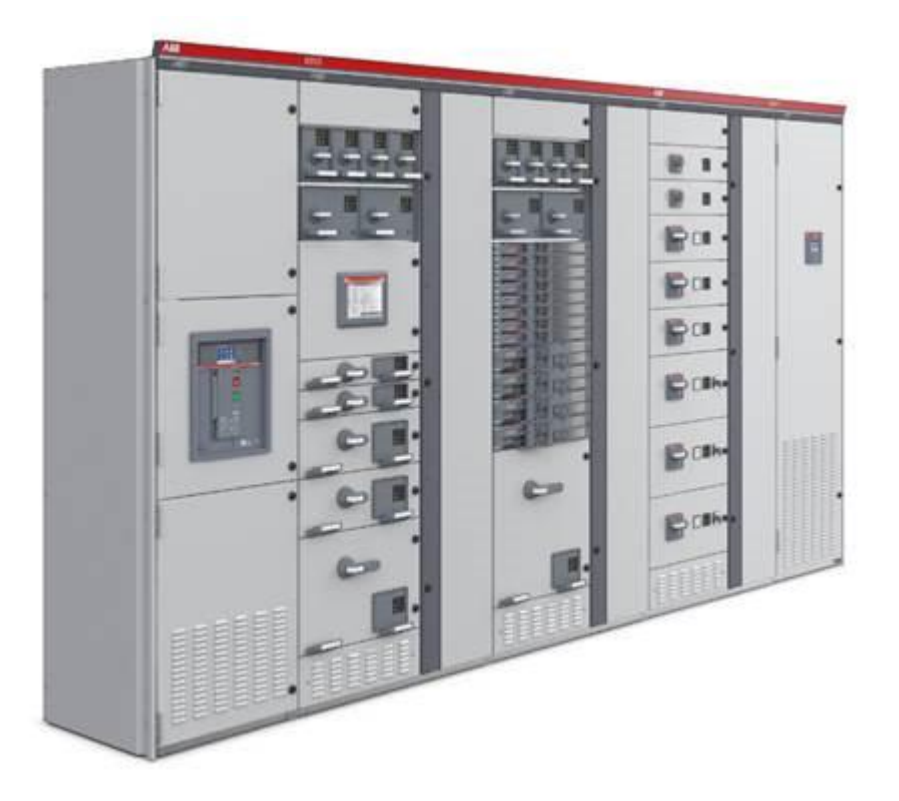

#### NOTICE

This document contains information about one or more ABB products and may include a description of or a reference to one or more standards that may be generally relevant to the ABB products. The presence of any such description of a standard or reference to a standard is not a representation that all of the ABB products referenced in this document support all of the features of the described or referenced standard. In order to determine the specific features supported by a particular ABB product, the reader should consult the product specifications for the particular ABB product.

ABB may have one or more patents or pending patent applications protecting the intellectual property in the ABB products described in this document.

The information in this document is subject to change without notice and should not be construed as a commitment by ABB. ABB assumes no responsibility for any errors that may appear in this document.

Products described or referenced in this document are designed to be connected and to communicate information and data through network interfaces, which should be connected to a secure net-work. It is the sole responsibility of the system/product owner to provide and continuously ensure a secure connection between the product and the system network and/or any other networks that may be connected.

The system/product owners must establish and maintain appropriate measures, including, but not limited to, the installation of firewalls, application of authentication measures, encryption of data, installation of antivirus programs, and so on, to protect these products, the network, its system, and interfaces against security breaches, unauthorized access, interference, intrusion, leakage, and/or theft of data or information.

ABB performs functionality testing on the products and updates that we release. However, system/product owners are ultimately responsible for ensuring that any product updates or other major system updates (to include but not limited to code changes, configuration file changes, third-party software updates or patches, hardware change out, and so on) are compatible with the security measures implemented. The system/ product owners must verify that the system and associated products function as expected in the environment in which they are deployed.

In no event shall ABB be liable for direct, indirect, special, incidental or consequential damages of any nature or kind arising from the use of this document, nor shall ABB be liable for incidental or consequential damages arising from use of any software or hardware described in this document.

This document and parts thereof must not be reproduced or copied without written permission from ABB, and the contents thereof must not be imparted to a third party nor used for any unauthorized purpose.

The software or hardware described in this document is furnished under a license and may be used, copied, or disclosed only in accordance with the terms of such license. This product meets the requirements specified in EMC Directive 2014/30/EU and in Low Voltage Directive 2014/35/EU.

The ABB Ability<sup>™</sup> Condition Monitoring for electrical systems – CMES uses these open source components:

| jquery version    | 3.2.1  | Copyright JS Foundation and other contributors, https://js.foundation/                                           |
|-------------------|--------|----------------------------------------------------------------------------------------------------|
| jqueryui.com      | 1.12.1 | Copyright JS Foundation and other contributors, exact contribution history, see https://github.com/jquery/jquery |
| perfect scrollbar | 1.1.0  | The MIT License (MIT) Copyright (c) 2012-2017 Hyunje Jun and other contribu-<br>tors                             |
| selectric         | 1.13.0 | Copyright (c) 2016 Leonardo Santos                                                                               |

MIT license

Permission is hereby granted, free of charge, to any person obtaining a copy of this software and associated documentation files (the "Software"), to deal in the Software without restriction, including without limitation the rights to use, copy, modify, merge, publish, distribute, sublicense, and/or sell copies of the Software, and to permit persons to whom the Software is furnished to do so, subject to the following conditions:

The above copyright notice and this permission notice shall be included in all copies or substantial portions of the Software.

THE SOFTWARE IS PROVIDED "AS IS", WITHOUT WARRANTY OF ANY KIND, EXPRESS OR IMPLIED, INCLUDING BUT NOT LIMITED TO THE WARRANTIES OF MERCHANTABILITY, FITNESS FOR A PARTICULAR PURPOSE AND NONINFRINGEMENT. IN NO EVENT SHALL THE AUTHORS OR COPYRIGHT HOLDERS BE LIABLE FOR ANY CLAIM, DAMAGES OR OTHER LIABILITY, WHETHER IN AN ACTION OF CONTRACT, TORT OR OTHERWISE, ARISING FROM, OUT OF OR IN CONNECTION WITH THE SOFTWARE OR THE USE OR OTHER DEALINGS IN THE SOFTWARE.

### TRADEMARKS

MNS is a registered or pending trademark of ABB.

Ability is a trademark of ABB.

All rights to copyrights, registered trademarks, and trademarks reside with their respective owners.

Copyright © 2018/2019 ABB.

All rights reserved.

Release: April 2019

Document Number: 1TGC908006

Revision: M0202

# **Table of Contents**

| 1. | General                                      | 1  |
|----|----------------------------------------------|----|
|    | 1.1. Target Group                            | 1  |
|    | 1.2. Terminology                             | 1  |
|    | 1.3. Related Documentation                   | 1  |
|    | 1.4. Related System Version                  | 1  |
| 2. | Introduction                                 | 2  |
|    | 2.1. Default settings                        | 2  |
| 3. | Configuring the User Management for the CMES | 3  |
|    | 3.1. Creating a New User for CMES            | 3  |
|    | 3.2. Changing an existing User Password      | 8  |
|    | 3.3. Changing the Password of Admin User     | 10 |
| 4  | Network connectivity                         | 17 |
| 5. | Troubleshooting                              | 18 |
|    |                                              |    |

# **List of Figures**

| Figure 1– Select Computer Management                                |
|---------------------------------------------------------------------|
| Figure 2– Computer Management Window                                |
| Figure 3– Select "New User"                                         |
| Figure 4– Add New User5                                             |
| Figure 5– Add user to "RTDB-operator" group                         |
| Figure 6- Add user to "RTDB-readonly" group                         |
| Figure 7– User added to "RTDB-operator" group7                      |
| Figure 8– User Changes Own Password                                 |
| Figure 9– Double Click - Change Password10                          |
| Figure 10 – Follow steps 1 3 according following description        |
| Figure 11 – Enter new password                                      |
| Figure 12 –Disconnect Remote Desktop                                |
| Figure 13 – Press OK                                                |
| Figure 14 – Follow the steps, see detailed description below        |
| Figure 15– Generic Credential – Add a generic credential14          |
| Figure 16– Add "CPIMS/ADMIN" with new admin password14              |
| Figure 17- Add "CPIMS/DBADMIN" with new admin password15            |
| Figure 18– Press OK to continue after entering new user credentials |
| Figure 19– Changing of admin password finished – Press OK16         |

## 1. General

### 1.1. Target Group

The MNS Digital Edge device is the hardware platform for **ABB Ability™ Condition Monitoring for electrical systems** (in the following 'CMES').

Audiences of this manual are service technicians and switchgear operators on site. This document describes the communication and user interfaces of the MNS Digital Edge device and CMES.

The reader shall be familiar with the terms and concept of ABB MNS Low Voltage Switchgear.

The reader shall be familiar with the terms and concept of Microsoft Windows®.

### 1.2. Terminology

List of the terms, acronyms, abbreviations and definitions that the document uses.

| Abbreviation | Term             | Description                                                                                                    |  |
|--------------|------------------|----------------------------------------------------------------------------------------------------|--|
| CMES         |                  | Abbreviation for on-premise ABB Ability™ Con-<br>dition Monitoring for electrical systems                                              |  |
|              | MNS Digital Edge | Hardware platform for on-premise Edge com-<br>puting, including CMES and cloud connectivity                                            |  |
| MNS          |                  | Modular Low Voltage Switchgear family from ABB                                                                                         |  |
|              | Windows OS       | Windows Operating System.                                                                                                    |  |
|              |                  | Windows® is a registered trademark of Microsoft<br>Corporation. All other trademarks are the prop-<br>erty of their respective owners. |  |

### **1.3. Related Documentation**

[1] 1TGC908002M0203 ABB Ability Condition Monitoring for electrical systems – CMES - User Manual

### 1.4. Related System Version

The content of this document is related to MNS Digital Release 2.0

## 2. Introduction

This document provides an introduction on how to setup or change login credentials for the user management of the CMES.

### 2.1. Default settings

The MNS Digital Edge is provided from ABB with the custom specific project installed. Within project specification the customer defines the number of users which have access to CMES and the respective user roles. In this case ABB will set-up the CMES with the agreed user accounts. After delivery it's mandatory to change at least the user passwords.

In case the users and roles are not defined from project, 2 default users are installed: Administrator and Operator.

This is also valid when the MNS Digital Edge is ordered as spare part.

Default login credentials are:

Administrator

User name: EdgeGwAdmin

Password: PleaseChangeMe

Operator

| User name: | EdgeGwUser |
|------------|------------|
|            |            |

Password: PleaseChangeMe

For cyber security reason, it's mandatory to change the password after installation of the MNS Digital Edge.

ABB will take no liability caused by using the default passwords.

Please contact your IT department about details of password management and cyber security measures in your company. A process for regular update of anti-virus software needs to be implemented.

By default, the Windows Defender is installed and activated. Please ensure to update the Windows OS and the anti-virus software on regular basis.

# 3. Configuring the User Management for the CMES

This chapter explains possible adaptions of the user management for users of the pre-installed MNS Digital Edge:

- Create a new user
- Adding a new user
- Changing users
- Changing passwords by Windows remote desktop application.

### 3.1. Creating a New User for CMES

To create a new user, you have to login as administrator. The following steps are describing the workflow how to create a new user with the role "operator". An operator has the permissions to acknowledge alarms. It is also described how to give a user the role "Read Only" at the crucial steps. This user has no permission to acknowledge alarms.

| Step | Act | ions                                                                             | Remark                                                                                   |
|------|-----|----------------------------------------------------------------------------------|------------------------------------------------------------------------------------------|
| 1    | •   | Login by remote desktop <sup>1</sup> as admin-<br>istrator                       | The password is provided from your ABB<br>contact together with the MNS<br>Digital Edge. |
| 2    | •   | Right click windows symbol "Com-<br>puter Management"-Local Users<br>and Groups" |                                                                                          |

<sup>1</sup>To access the windows operating system alternatively a monitor, keypad and mouse can be connected to the MNS Digital Edge.

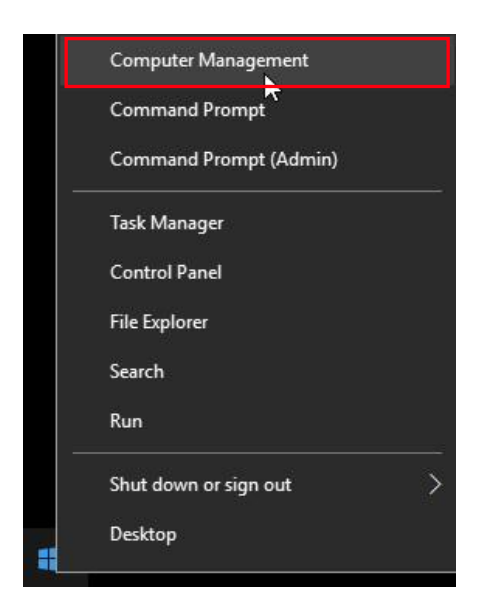

Figure 1– Select Computer Management

The computer management window will open

| 捿 Computer Management                                                                                                    |                                                             |                                 |                                                         |
|----------------------------------------------------------------------------------------------------|-------------------------------------------------------------|---------------------------------|---------------------------------------------------------|
| File Action View Help                                                                                                    |                                                             |                                 |                                                         |
| 🗢 🄿 🙍 📷 🖉                                                                                                    | <b>b</b> ::                                                 |                                 |                                                         |
| Computer Management (Local                                                                                                    | Name<br>Name<br>DefaultAccount<br>EdgeGwAdmin<br>EdgeGwUser | Full Name                       | Description<br>Built-in account fo<br>A user account ma |
| <ul> <li>Cocal Osers and Groups</li> <li>Users</li> <li>Groups</li> <li>Performance</li> <li>Device Manager</li> <li>Storage</li> <li>Disk Management</li> <li>Services and Applications</li> </ul> | Suest<br>∰rtdbpicts<br>∰TestUser                            | ClientUpdate Access<br>TestUser | Built-in account fo<br>Access to ClientUp               |

Figure 2- Computer Management Window

| Step | Actions                                                                                             | Remark |
|------|----------------------------------------------------------------------------------------------------|--------|
| 3    | • Right Click at "Users" – "New User…"                                                              |        |
|      | <ul> <li>Enter new user name, password, Password never expires and press Creat and Close</li> </ul> | e      |

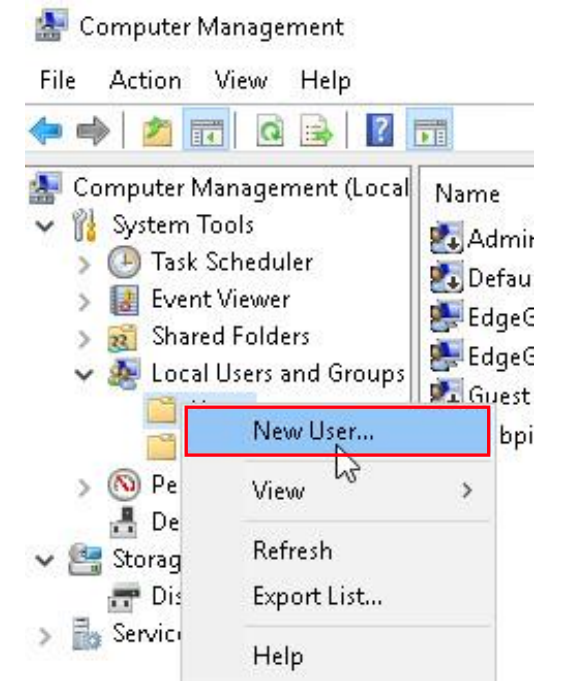

Figure 3- Select "New User"

| User name:                                            | NewUser                                                                         |
|-------------------------------------------------------|---------------------------------------------------------------------------------|
| Full name:                                            | New User                                                                        |
| Description:                                          | New User Of Edge Gateway                                                        |
| Password:                                             | •••••                                                                           |
| Confirm Dassiw                                        | ord:                                                                            |
| commin passiv                                         |                                                                                 |
| User must c                                           | shange password at next logon                                                   |
| User must c                                           | change password at next logon<br>t change password                              |
| User must c<br>User canno<br>Password n               | hange password at next logon<br>t change password<br>ever expires               |
| User must c<br>User canno<br>Password n               | change password at next logon<br>at change password<br>ever expires<br>disabled |
| User must c<br>User canno<br>Password n<br>Account is | change password at next logon<br>at change password<br>ever expires<br>disabled |

Figure 4– Add New User

| Step | Actions                                                                          | Remark                                  |
|------|----------------------------------------------------------------------------------|-----------------------------------------|
| 4    | <ul> <li>Right click at "NewUser" and the prop-<br/>erties page opens</li> </ul> | Add user to rtdb-operator group         |
|      | <ul> <li>Select tab "Member Of"</li> </ul>                                       |                                         |
|      | • Press Add                                                                      | Creates a new user with role "Operator" |
|      | • Enter "RTDB-operator" or                                                       | Creates a new user with role " read     |
|      | <ul> <li>"RTDB-readonly"</li> </ul>                                              | only"                                   |
|      | <ul> <li>Press "check names" and Ok</li> </ul>                                   |                                         |

| Record                                                                            |              |
|-----------------------------------------------------------------------------------|--------------|
| aloups                                                                            | Object Types |
| From this location:                                                               |              |
| EPDSEDGEGW                                                                        | Locations    |
| Enter the object names to select ( <u>examples</u> ):<br>EPDSEDGEGW\RTDB-operator | Check Names  |

Figure 5- Add user to "RTDB-operator" group

| siece of our pr                                      |              |
|------------------------------------------------------|--------------|
| Select this object type:                             | 101-10       |
| Groups                                               | Object Types |
| From this location:                                  | (90)         |
| EPDSEDGEGW                                           | Locations    |
| nter the object names to select ( <u>examples</u> ): |              |
| EPDSEDGEGW\RTDB-readonly                             | Check Names  |
|                                                      |              |
|                                                      |              |
|                                                      |              |

Figure 6- Add user to "RTDB-readonly" group

| NewUser Properties                                                                        | ?                       | ×        |
|-------------------------------------------------------------------------------------------|-------------------------|----------|
| General Member Of Profile                                                                 |                         |          |
| Member of:                                                                                |                         |          |
| RTDB-operator                                                                             |                         |          |
| Add Remove Changes to a user's group r<br>are not effective until the ne<br>user logs on. | nembersh<br>ext time th | ip<br>ie |
| OK Cancel Apply                                                                           | Hel                     | p        |

Figure 7- User added to "RTDB-operator" group

## 3.2. Changing an existing User Password

Due to cyber security reasons a user should change its own password from time to time. This could be done in following way:

| Step | Actions                                                                                        | Remark                                                                                                    |  |
|------|------------------------------------------------------------------------------------------------|----------------------------------------------------------------------------------------------------|--|
| 1    | • Login by remote desktop with user name and password                                          | User login– Before user can login the<br>administrator has to add user to Re-<br>mote Desktop Users (Right click win-<br>dows symbol – Computer Manage-<br>ment – Local Users and Groups –<br>Groups - Remote Desktop Users). |  |
| 2    | <ul> <li>Left click windows symbol – "Settings"<br/>– "Accounts" – Sign-in options"</li> </ul> | Change current password, see following explanation about password complexity                                                                                                    |  |
|      | <ul> <li>Section Password – Press "Change"<br/>button</li> </ul>                               | requirements                                                                                                    |  |
|      | • Enter current password, new password twice and hint                                          |                                                                                                    |  |
|      | • Press Next                                                                                   |                                                                                                    |  |

• Press Finish

| Settings                        |                                                                                                    |
|---------------------------------|----------------------------------------------------------------------------------------------------|
| O Home                          | Require sign-in                                                                                                    |
| Find a setting                  | If you've been away, when should Windows require you to sign in again?                                                       |
| Accounts                        | When PC wakes up from sleep $\vee$                                                                                           |
| RE Your info                    | ∵ Windows Hello                                                                                                    |
| 🖾 Email & app accounts          |                                                                                                    |
| 🔍 Sign-in options               | Sign in to Windows, apps and services by teaching Windows to recognize you.<br>Windows Hello isn't available on this device. |
| Access work or school           | See how it works and find compatible devices.                                                                                |
| A₊ Family & other people        |                                                                                                    |
| $\mathcal C$ Sync your settings | 🔾 Password                                                                                                    |
|                                 | Change your account password<br>Change                                                                                       |

Figure 8- User Changes Own Password

### **Password Complexity Rules and Password History**

The password has to contain characters from three of the following categories:

- Uppercase letters of European languages (A through Z, with diacritic marks, Greek and Cyrillic characters)
- Lowercase letters of European languages (a through z, sharp-s, with diacritic marks, Greek and Cyrillic characters)
- Base 10 digits (0 through 9)
- Non-alphanumeric characters (special characters): (~!@#\$%^&\*\_-+=`|\(){}[]:;'''<>,.?/) Currency symbols such as the Euro or British Pound are not counted as special characters for this policy setting.
- Any Unicode character that is categorized as an alphabetic character but is not uppercase or lowercase. This includes Unicode characters from Asian languages

A new password is only accepted by Windows when it is differs from four previous passwords.

## 3.3. Changing the Password of Admin User

This chapter explains how to change password of the administrator user.

| Step | Actions                                                                                                  | Remark                                                                                                    |
|------|----------------------------------------------------------------------------------------------------|----------------------------------------------------------------------------------------------------|
| 1    | <ul> <li>Login by remote desktop with admin<br/>user name and password</li> </ul>                        | The name of the user account has been provided as a setup parameter during the installation.                                                         |
|      | Default is:<br>EdgeGwAdmin– "PleaseChangeMe"                                                             | The admin user must have administrator<br>privileges (or other privileges for running<br>as a service and accessing the database<br>tables locally). |
| 2    | Open Windows Explorer                                                                                    |                                                                                                    |
|      | <ul> <li>Goto folder "D:\Software\SystemCon-<br/>figurationScripts\Change-<br/>AdminPassword"</li> </ul> |                                                                                                    |
| 3    | <ul> <li>Double click "Change Admin Password"<br/>and continue with Yes</li> </ul>                       |                                                                                                    |

| <mark> </mark>   🛃 📙 🛨                  |         |             | Shortcut Tools  | Application Tools   | ChangeAdminPasswo   | ırd            |
|-----------------------------------------|---------|-------------|-----------------|---------------------|---------------------|----------------|
| File Home                               | Share   | View        | Manage          | Manage              |                     |                |
| $\leftarrow \rightarrow \cdot \uparrow$ | 😽 « Dat | a (D:) 🔹 So | ftware > System | nConfigurationScrip | ts → ChangeAdminPas | sword 🗸 🗸      |
| 🕹 Quick access                          | ^       | Name        | ^               |                     | Date modified       | Туре           |
| Deskton                                 |         | 🔂 Chang     | ge Admin Pastyr | ord                 | 6/14/2018 8:36 AM   | Shortcut       |
| 📥 Desktop                               | *       | 📓 Chang     | geAdminPasswor  | rd.ps1              | 6/27/2018 2:26 PM   | Windows PowerS |
| 🔮 Documents                             | *       |             |                 |                     |                     |                |

Figure 9- Double Click - Change Password

| <ul> <li>Wait until following dialog pops up</li> </ul> |  |
|---------------------------------------------------------|--|
|---------------------------------------------------------|--|

| 🔀 Administrator: Windows PowerShell                                                                                                    |     |
|----------------------------------------------------------------------------------------------------|-----|
| Windows PowerShell<br>Copyright (C) 2016 Microsoft Corporatio                                                                                                    | on. |
| Edge Gateway - Change Admin Password 🛛 🗙                                                                                                    | (   |
| <ol> <li>Change the Admin password in Windows         "Settings"-"Accounts"-"Sign-in Options"-"Change"</li> <li>Press "Windows symbol" - "Power" - "Disconnect"</li> <li>Remote Desktop - Login with new password</li> </ol> |     |
| 4. Continue with OK                                                                                                    |     |
| OK Cancel                                                                                                    |     |

Figure 10 – Follow steps 1... 3 according following description

| 5 | <ul> <li>Change the Admin password, Left<br/>mouse click at "Windows symbol" -<br/>"Settings" - "Accounts" - "Sign-in Op-<br/>tions" - "Change"</li> </ul> |                                                                                           |
|---|----------------------------------------------------------------------------------------------------|-------------------------------------------------------------------------------------------|
| 6 | • Enter new password                                                                                                    | Change current password, see in chapter<br>3.2 explanation about password complex-<br>ity |

| 🕞 ငူhange your password |              |   |  |
|-------------------------|--------------|---|--|
| New password            | •••••        |   |  |
| Reenter password        | •••••        |   |  |
| Password hint           | new password | × |  |
|                         |              |   |  |

Figure 11 – Enter new password

### 7

 End your connection to the computer – Do not reboot or logout! Press "Windows Symbol" - "Power" -"Disconnect"

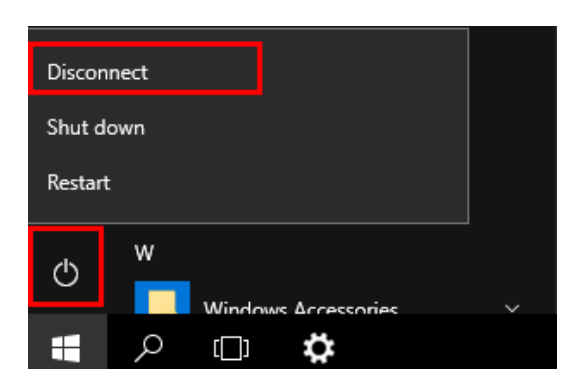

Figure 12 – Disconnect Remote Desktop

| 8                                | <ul> <li>Login by remote desktop with<br/>user name "EdgeGwAdmin'<br/>password</li> </ul>                 | n admin<br>' and new         |                   |      |  |  |
|----------------------------------|----------------------------------------------------------------------------------------------------|------------------------------|-------------------|------|--|--|
| 9                                | • Press Ok                                                                                                | See ne                       | ext pic           | ture |  |  |
| <mark>≥</mark> ⊿<br>Wine<br>Copy | Administrator: Windows PowerShell<br>dows PowerShell<br>¢right (C) 2016 Micro                             | osoft Corpo                  | orat <sup>:</sup> | ion. |  |  |
|                                  | Edge Gateway - Change Admin Pas                                                                           | sword                        | ×                 |      |  |  |
|                                  | 1. Change the Admin password in V<br>"Settings"-"Accounts"-"Sign-in C<br>2. Logout - Close Remote Desktop | Windows<br>)ptions"-"Change" |                   |      |  |  |

Cancel

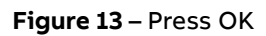

10 • Wait until following dialog pops up

ΟК

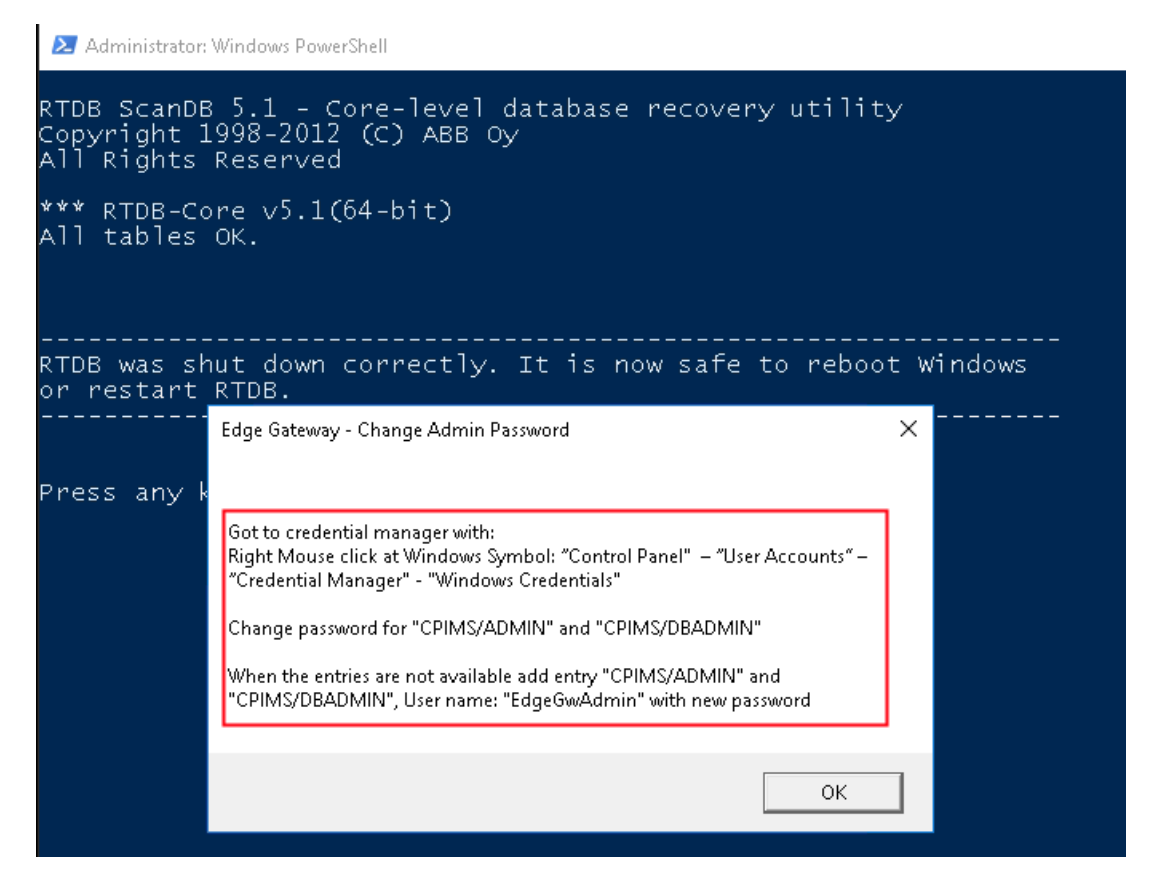

Figure 14 - Follow the steps, see detailed description below

| 11 | <ul> <li>Right Mouse click at Windows Symbol –<br/>"Control Panel" – "User Accounts" –<br/>"Credential Manager" – "Windows<br/>credentials tab – Generic Creden-<br/>"</li></ul> |
|----|----------------------------------------------------------------------------------------------------|
|    | Change password of admin user in the<br>Windows vault entry "CPIMS/ADMIN"<br>and CPIMS/DBADMIN"                                                                                  |
|    | <ul> <li>When entries are not available add ge-<br/>neric credential "CPIMS/ADMIN"<br/>and "CPIMS/DBADMIN" with new ad-<br/>min password</li> </ul>                              |

### Manage your credentials

View and delete your saved logon information for websites, connected applications and networks.

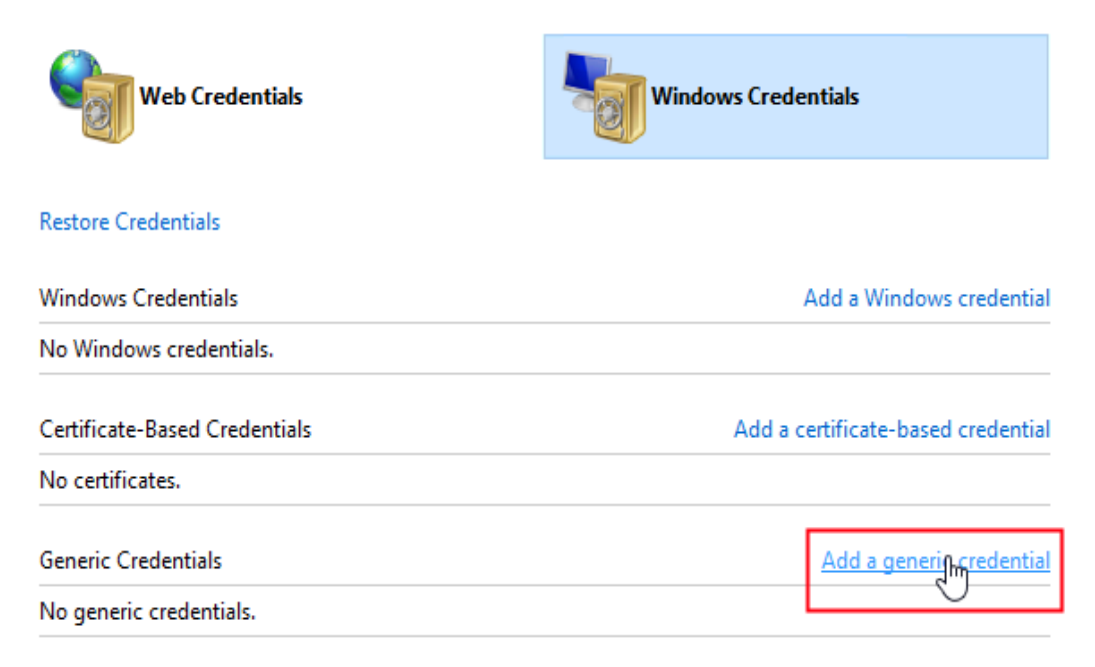

#### Figure 15- Generic Credential - Add a generic credential

| 🧧 Add a Generic Credential                    |                                                                  |   |        |        |
|-----------------------------------------------|------------------------------------------------------------------|---|--------|--------|
| ← → → ↑ 🧧 > Control Panel > User Accounts > 0 | Credential Manager 🔺 Add a Generic Credential                    | ~ | Ō      | Search |
| Type the website addr                         | ess and your credential information                              |   |        |        |
| Make sure that the user nam                   | e and password that you type can be used to access the location. |   |        |        |
| Internet or network address:                  | CPIMS/ADMIN                                                      |   |        |        |
| User name:                                    | EdgeGwAdmin                                                      |   |        |        |
| Password:                                     | ••••                                                             |   |        |        |
|                                               |                                                                  |   |        |        |
|                                               | ОК                                                               | ( | Cancel |        |

Figure 16- Add "CPIMS/ADMIN" with new admin password

| 🧧 Add a Generic Credential                           |                                               |   |         |  |
|------------------------------------------------------|-----------------------------------------------|---|---------|--|
| ← → → ↑ 🧧 → Control Panel → User Accounts → 0        | Credential Manager 🔸 Add a Generic Credential | ~ | Ö Searc |  |
| Type the website addr<br>Make sure that the user nam | ress and your credential information          |   |         |  |
| Internet or network address:<br>User name:           | CPIMS/DBADMIN                                 |   |         |  |
| Password:                                            | ••••                                          |   |         |  |
|                                                      | OK                                            | C | ancel   |  |
|                                                      |                                               |   |         |  |

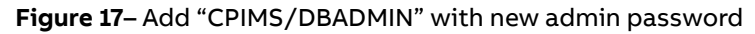

| 🔀 Administrator:                         | Windows PowerShell                                                                                                    |         |
|------------------------------------------|----------------------------------------------------------------------------------------------------|---------|
| RTDB ScanDE<br>Copyright ]<br>All Rights | 5.1 - Core-level database recovery utility<br>998-2012 (C) ABB Oy<br>Reserved                                                                                                    |         |
| *** RTDB-Co<br>All tables                | ore v5.1(64-bit)<br>OK.                                                                                                    |         |
| RTDB was sh<br>or restart                | nut down correctly. It is now safe to reboot W<br>RTDB.                                                                                                    | /indows |
| Press any k                              | Edge Gateway - Change Admin Password X<br>Go to credential manager with:<br>Right Mouse click at Windows Symbol: "Control Panel" – "User Accounts" –<br>"Credential Manager" - "Windows Credentials"<br>Change password for "CPIMS/ADMIN" and "CPIMS/DBADMIN" |         |
|                                          | When the entries are not available add entry "CPIMS/ADMIN" and<br>"CPIMS/DBADMIN", User name: "EdgeGwAdmin" with new password<br>OK                                                                                                    |         |

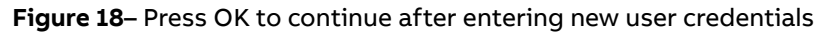

 Wait until following windows comes up Finish password change. and press OK

12

Press OK

| 🔀 Administrator: Windows Po                                                                                                    | werShell                                                                                                    |                                                                                                    |
|----------------------------------------------------------------------------------------------------|----------------------------------------------------------------------------------------------------|----------------------------------------------------------------------------------------------------|
| 13:43:16.354 OK<br>13:43:18.261 OK<br>13:43:21.730 OK<br>13:43:22.839 OK<br>13:43:23.761 OK<br>13:43:25.714 OK<br>13:43:25.714 OK<br>13:43:26.121 OK<br>13:43:26.386 OK<br>13:43:27.504 OK<br>13:43:27.597 OK: | <ul> <li>"RTDB_OpcDaServer"</li> <li>"RTDB_OpcHdaServer"</li> <li>"CpmPlusKM_VtrinServ</li> <li>"CpmPlusKM_OpcServer</li> <li>"CpmPlusKM_Tcc"</li> <li>"CpmPlusKM_EventForw</li> <li>"CpmPlusKM_EventForw</li> <li>Keeping Uninstalled</li> <li>Ketping Uninstalled</li> <li>"Vtrin-NetSync"</li> <li>[16] application featur</li> </ul> | ers"<br>s"<br>arder"<br>: "EMO_CommonServices"<br>: "EMO_ContractCalculation"<br>es "all" installed |
| STARTING the R                                                                                                    | <br>TDB service                                                                                                    |                                                                                                    |
| SERVICE = F<br>DSN = E<br>COMPUTER = E<br>(Note: you should                                                                                                    | RTDB D:\RTDBData<br>EDGEGATEWAY-97-RTDB<br>EDGEGATEWAY-97<br>USE "Stop RTDB" comman                                                                                                    | d first to verif∨                                                                                   |
| that no local app<br>the RTDB services<br>repairing possible                                                                                                    | lications are accessing<br>are started. They coul<br>inconsistencies).                                                                                                    | the database before<br>d prevent ScanDB from                                                        |
| Continue to START<br>The RTDB D:\RTDBDa                                                                                                    | ? (Y/N) : The RTDB D:\<br>ata service was started                                                                                                    | RTDBData service is starting.<br>successfully.                                                      |
| You can now mo<br>and Task Manag                                                                                                    | Edge Gateway - Change Admin Password                                                                                                    | ×<br>by using Control Panel/Services                                                                |
| While the proc<br>checking the c                                                                                                    | Changing of Admin password finished                                                                                                    | ning, RTDB is<br>res are not yet available.                                                         |
| Press any key to                                                                                                    | ОК                                                                                                    |                                                                                                    |

Figure 19- Changing of admin password finished - Press OK

If the MNS Digital Edge is connected to the ABB Ability Cloud you must supply the password also for the NetSync Server synchronizing the data with the cloud:

| Step | Actions                                                                                                    | Remark                                                                                                    |
|------|----------------------------------------------------------------------------------------------------|----------------------------------------------------------------------------------------------------|
| 14   | <ul> <li>Press (right mouse click) "Windows<br/>Symbol" - "Computer Management"<br/>"Disconnect"</li> </ul> | The NetSync Server needs the credential<br>of the CMES admin to read the local data-<br>base and credentials. |
|      | <ul> <li>Select "Services and Applications" –<br/>"Services"</li> </ul>                                     |                                                                                                    |
|      | <ul> <li>Search for an entry starting with "Vtrin-<br/>NetSync"</li> </ul>                                  |                                                                                                    |
|      | • Open "Properties" – "Log On"                                                                              |                                                                                                    |
|      | <ul> <li>Enter new Password to field "Pass-<br/>word" and "Confirm Password"</li> </ul>                     |                                                                                                    |
|      | <ul> <li>Close Dialogue with "Ok" and close<br/>program</li> </ul>                                          |                                                                                                    |

## 4. Network connectivity

Since the MNS Digital Edge is connected to an Ethernet network it is customer's sole responsibility to provide and continuously ensure a secure connection between the MNS Digital Edge and customer network or any other network (as the case may be).

The MNS Digital Edge has following service ports open on the integrated Ethernet interfaces:

| Port | Service     | Purpose                                                                                  |
|------|-------------|------------------------------------------------------------------------------------------|
| 443  | https / wss | WEB user-interface of ABB Ability™ Condition Monitoring<br>for electrical systems - CMES |
| 3389 | RDP         | Windows remote login, e.g. used for the above described user password management         |

Customer shall establish and maintain appropriate measures (such as but not limited to the installation of firewalls, application of authentication measures, encryption of data, installation of antivirus programs, etc.) to protect the MNS Digital Edge including CMES, the network, its system and interfaces against any kind of security breaches, unauthorized access, interference, intrusion, leakage and/or theft of data or information.

ABB Ltd. and its affiliates are not liable for damages and/or losses related to such security breaches, unauthorized access, interference, intrusion, leakage and/or theft of data or information.

# 5. Troubleshooting

| Abbreviation                  | Solution                                                                                 |
|-------------------------------|------------------------------------------------------------------------------------------|
| No access to CMES web<br>page | Check if the correct IP address has been entered in the address bar of the web browser.  |
|                               | Check if the MNS Digital Edge is powered on and no fault is indicated by the front LEDs. |
|                               | Ping the IP address of the MNS Digital Edge from the Web client<br>PC                    |
| No login possible             | Check if correct user name and password has been entered                                 |

# **Revision History**

| Rev.  | Page | Change Description                                                                                  | Date / Initial      |
|-------|------|----------------------------------------------------------------------------------------------------|---------------------|
| M0201 | all  | Initial release                                                                                     | 2018-04-11 EPDS/KGM |
| M0202 | 8-15 | Complexity Rules for passwords,<br>Changing of administrator pass-<br>word using power shell script | 2018-11-19 EPDS/JK  |
|       |      |                                                                                                    |                     |

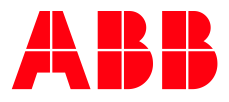

### ABB

Publication Editor: ABB Automation Products GmbH Ladenburg, Germany

Local Contacts on http://www.abb.com/mns